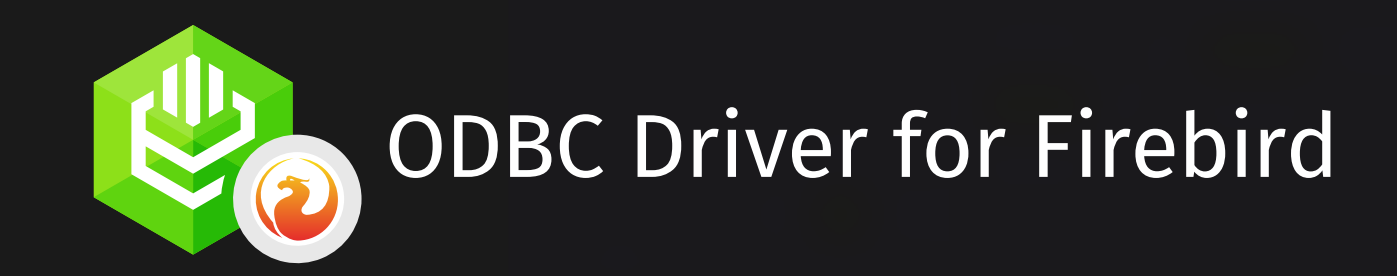

# Reliable and simple to use data connector for Firebird

Verified Compatibility with 3d Party Tools | Standard ODBC API Functions Support

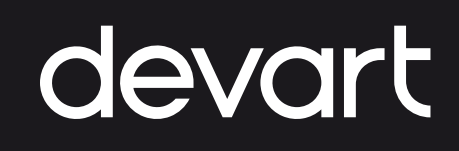

# **About Us**

Devart is a software development company that specializes in creating database management and data connectivity tools for developers. We offer a wide range of products for Windows, macOS, and Linux, and for various databases, such as MySQL, Oracle, SQL Server, and more.

Some of our popular data connectivty products include ODBC Drivers, Delphi Data Access Components, ADO.NET providers for various databases and clouds, SQL Server Integration Services and Excel Add-ins. The company was founded in 1997 and is based in Prague, Czech Republic.

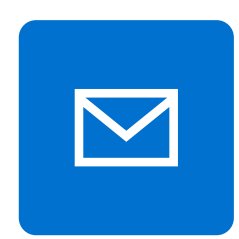

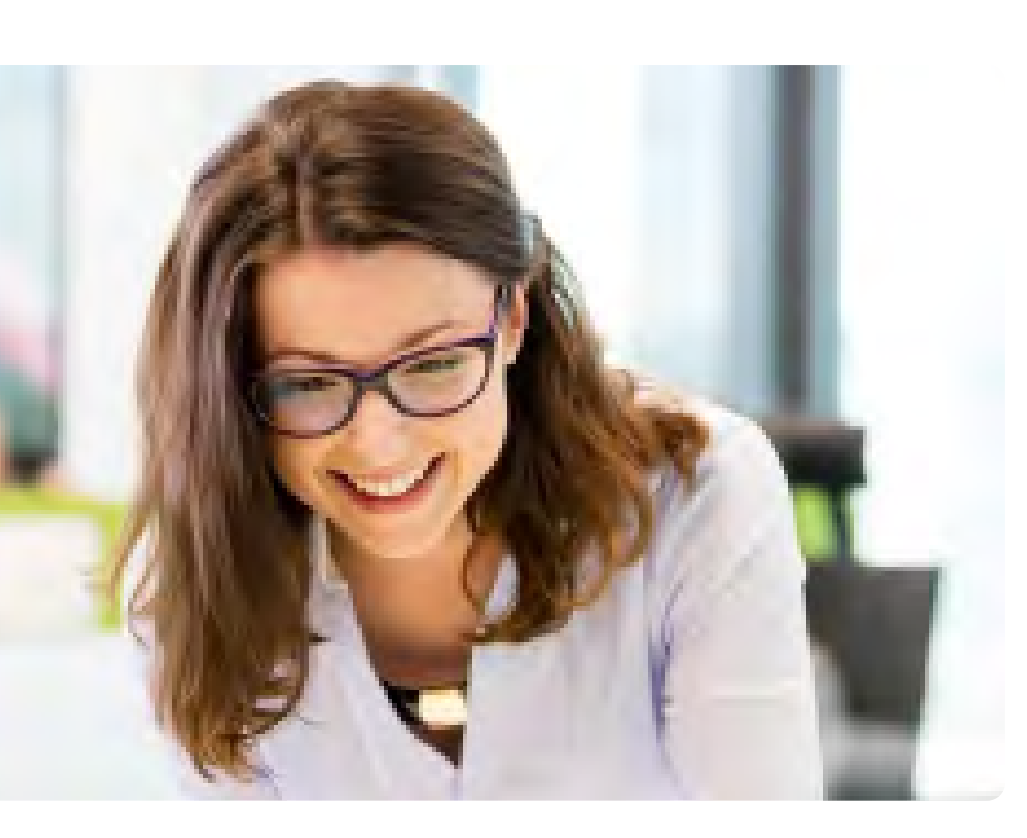

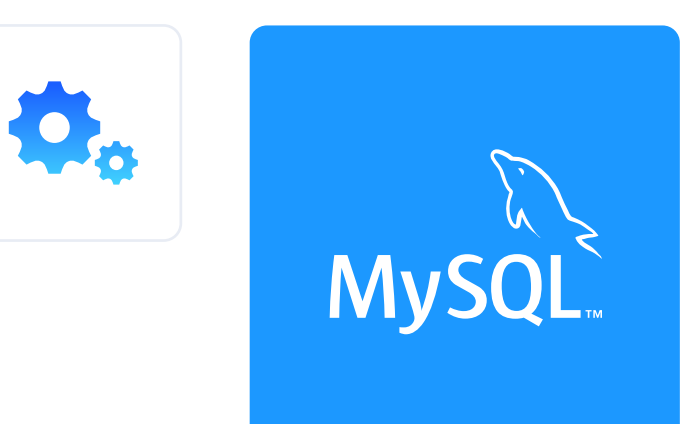

ORACLE

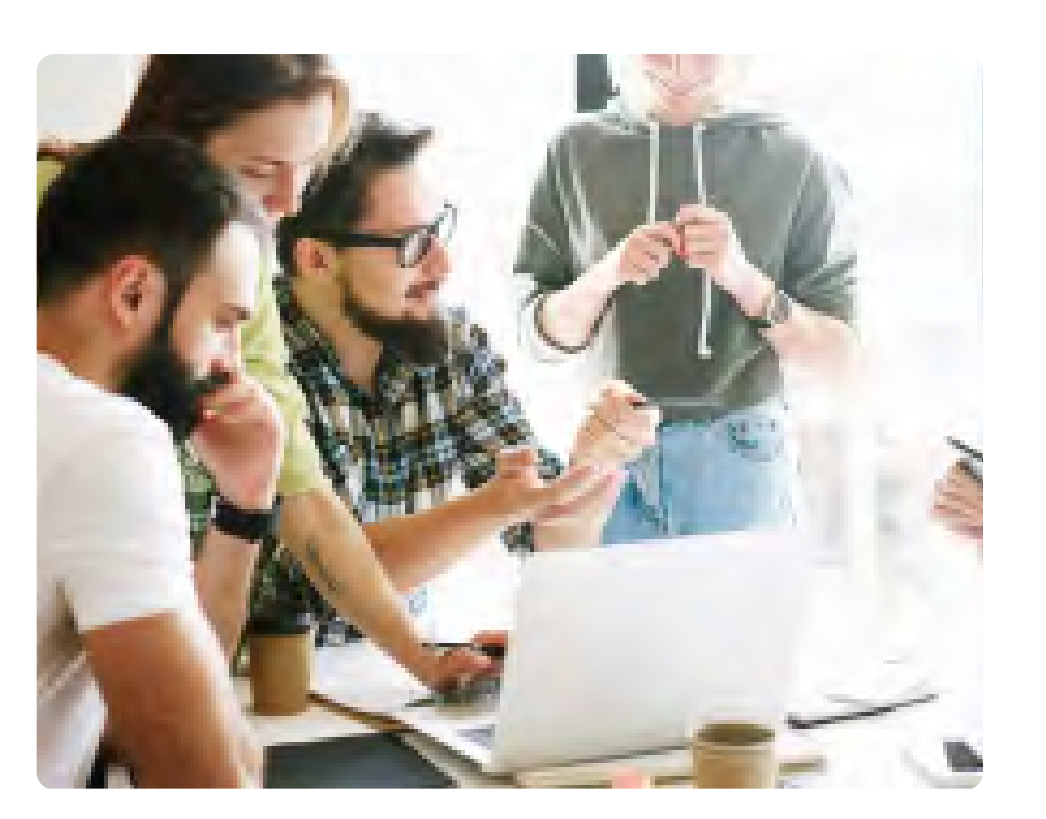

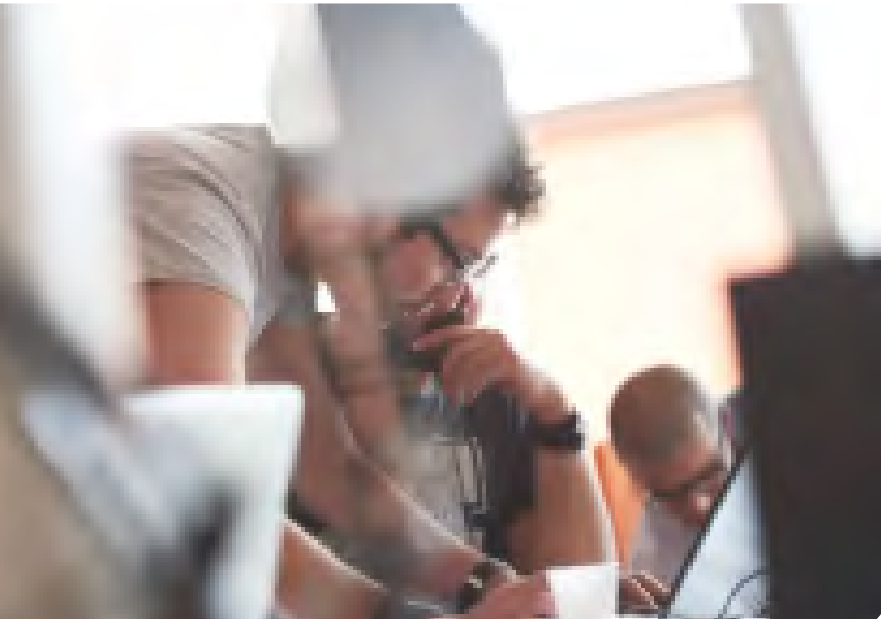

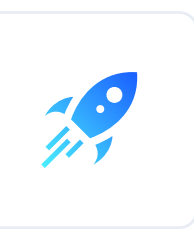

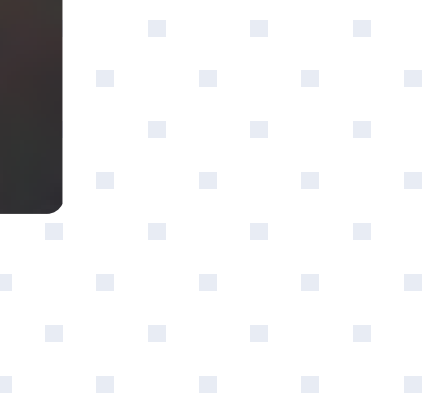

?

# About ODBC Driver for Firebird

Devart ODBC Driver for Firebird is a software component that provides high performance and secure connectivity to Firebird data via the Open Database Connectivity (ODBC) interface. With this driver, you can integrate Firebird data into various applications that support ODBC connectivity, such as Microsoft Excel, Power BI, Tableau, and others. The driver is available for Windows and supports various Firebird editions and APIs.

**Key Features:** 

#### ta

Fast Data Retrieval

## Û

Secure Data Transmission

#### 믭

Automatic Data Type Mapping

#### 11

Fast Parallel Bulk Data Loading

# **Getting Started: Installation**

Devart ODBC Driver for Firebird can be installed on various operating systems. This provides users a comprehensive solution for accessing Firebird data from various computer platforms, including Windows, macOS, and Linux.

Windows Windows Silent macOS Linux DEB Linux RPM

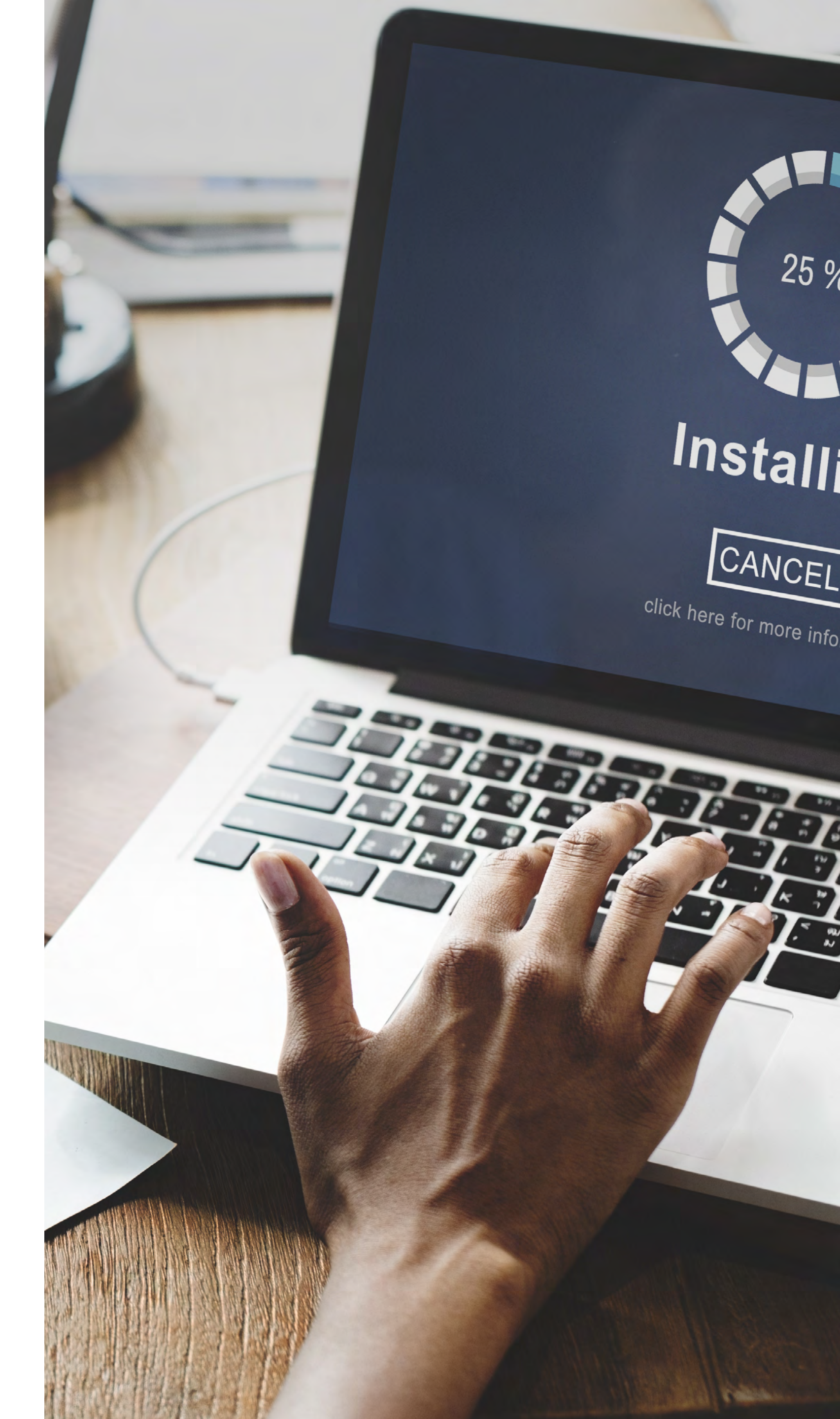

# **Getting Started: Installation**

## Install the connector on Windows

- 1. Download and run the installer.
- 2. Follow the instructions in the wizard.

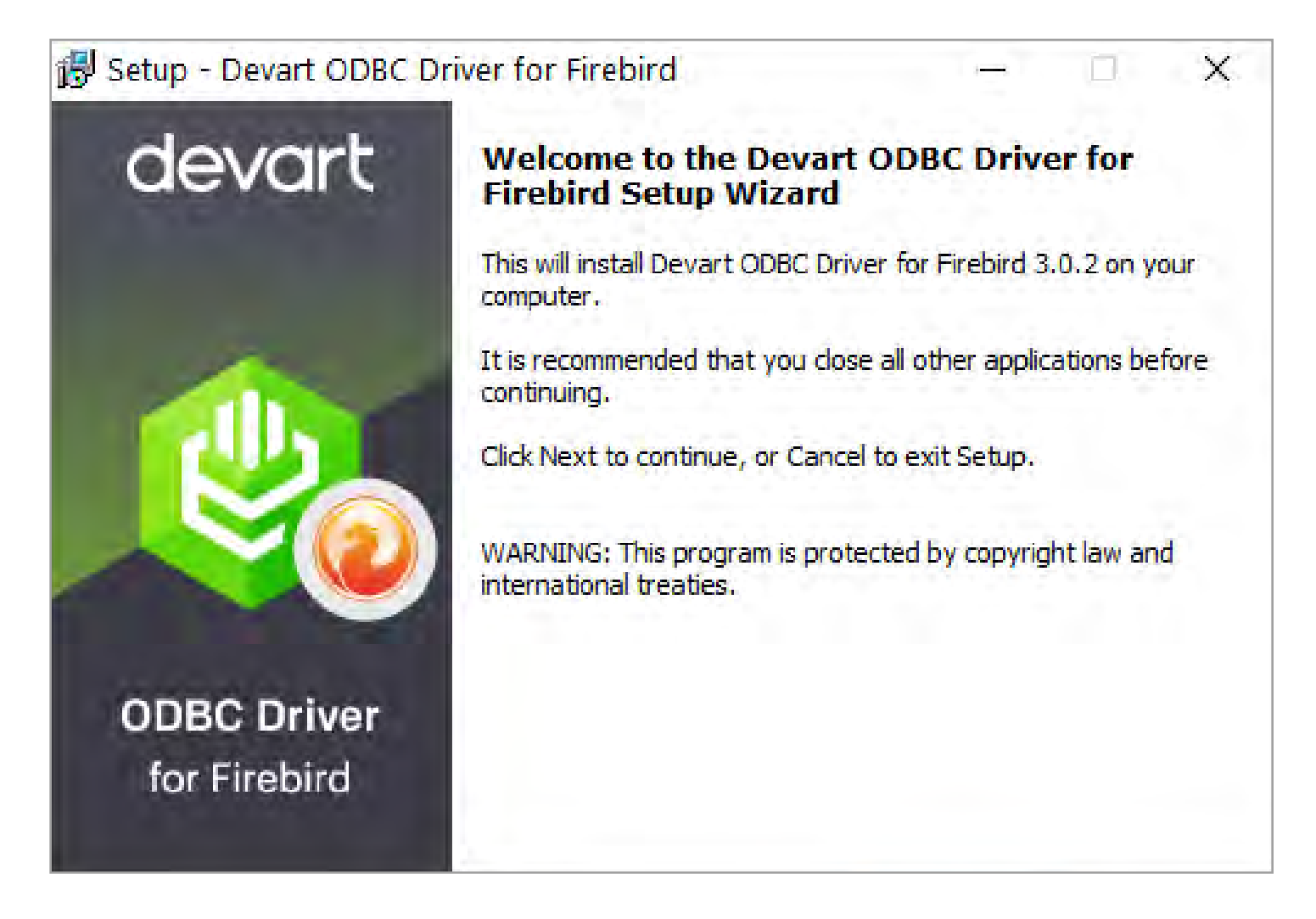

 In case if you already have the specified installation folder on the PC or another Driver version is installed, you will get a warning. Click Yes to overwrite the old files with the current installation, but it is recommended to completely uninstall the previous driver version first, and then install the new one. 4. On the Select Components page you can select whether to install the 64-bit version of the driver or not. Clear the check box if you need no 64-bit installation. There is also a check box on this page, that allows you to select whether to install Help and Manual.

| 🛃 Setup - Devart ODBC Driver for Firebird —                                                                                         |         | ×      |  |  |  |  |
|----------------------------------------------------------------------------------------------------|---------|--------|--|--|--|--|
| Select Components<br>Which components should be installed?                                                                          |         | devart |  |  |  |  |
| Select the components you want to install; clear the components you do not v<br>install. Click Next when you are ready to continue. | want to |        |  |  |  |  |
| Full installation                                                                                                    |         | ~      |  |  |  |  |
| Devart ODBC Driver for Firebird                                                                                                    | 4,8 M   | в      |  |  |  |  |
|                                                                                                    | 2,1 M   | в      |  |  |  |  |
| 🖳 🗹 Driver for Win64                                                                                                    | 2,8 M   | ıв     |  |  |  |  |
| Help and Manual                                                                                                    | 8,7 M   | В      |  |  |  |  |
|                                                                                                    |         |        |  |  |  |  |
| Current selection requires at least 15,3 MB of disk space.                                                                          |         |        |  |  |  |  |
| < Back Next >                                                                                                    | Ca      | ncel   |  |  |  |  |

5. In the License Information dialog box, you should select the license type and activate the product. If you have no activation key, you can select Trial and use the driver for evaluation purposes.

# **Getting Started: Installation**

## Install the connector on Windows

6. If you have an activation key, select the Activation Key option. Copy the activation key from the registration email or your Customer Portal account and paste it into the Activation Key edit box.

| ß | Setup                | - Devart ODB                                                                                  | C Driver                                                                 |                                                          |                                                                         |                                    |                                             | _                              |                  | ×      |
|---|----------------------|-----------------------------------------------------------------------------------------------|--------------------------------------------------------------------------|----------------------------------------------------------|-------------------------------------------------------------------------|------------------------------------|---------------------------------------------|--------------------------------|------------------|--------|
|   | Licen:<br>Ple<br>pur | se Information<br>ase enter the path<br>chasing the produ                                     | to the file co<br>ct. If you hav                                         | ntaining<br>e no acti                                    | the activation<br>vation key, s                                         | n key ri<br>select T               | eceived v<br>irial Versio                   | vhen<br>on.                    |                  | devart |
|   | 0                    | Trial<br>Activation Key                                                                       |                                                                          |                                                          |                                                                         |                                    |                                             |                                |                  |        |
|   | u:<br>7:<br>er<br>50 | lw7jN0D5NGAP0So<br>ItjQVwOuQOoYTqi<br>ÆIxR30Fj9BLspR6<br>nlnjcTJIN4HEPxigT<br>Qw1KL7hTv0dvSt5 | qfNzjuVAEoDp<br>tef2NfkuLgB+<br>ydbomxYUYm<br>QRRgZBtKT1L<br>h6AtwPzLBaT | vv/qLXmIX<br>FAVeYqh<br>TAZfHMQ<br>.3IAf0J/0<br>j39CiY3Y | K/heuy+ktl58<br>aJ3cnNhifdv<br>2VXWPqQn2l<br>2fXsIp/PiKktr<br>+zMLSII3= | 3N4FZg<br>YIrWw<br>JM1Y4<br>DSIbx\ | yxWh9jBj<br>FFwZNvI<br>odf3c3TIj<br>/K+avKE | XwrfL!<br>Rh2m<br>jJRAU<br>TuP | S<br>4SJ<br>AG2d |        |
|   | L                    | oad Activation Key                                                                            | /                                                                        |                                                          |                                                                         |                                    |                                             |                                |                  |        |
|   |                      |                                                                                               |                                                                          |                                                          | < Back                                                                  |                                    | Next >                                      |                                | Ci               | ancel  |

7. If you have the activation key file, click the Load Activation Key button and browse to it.

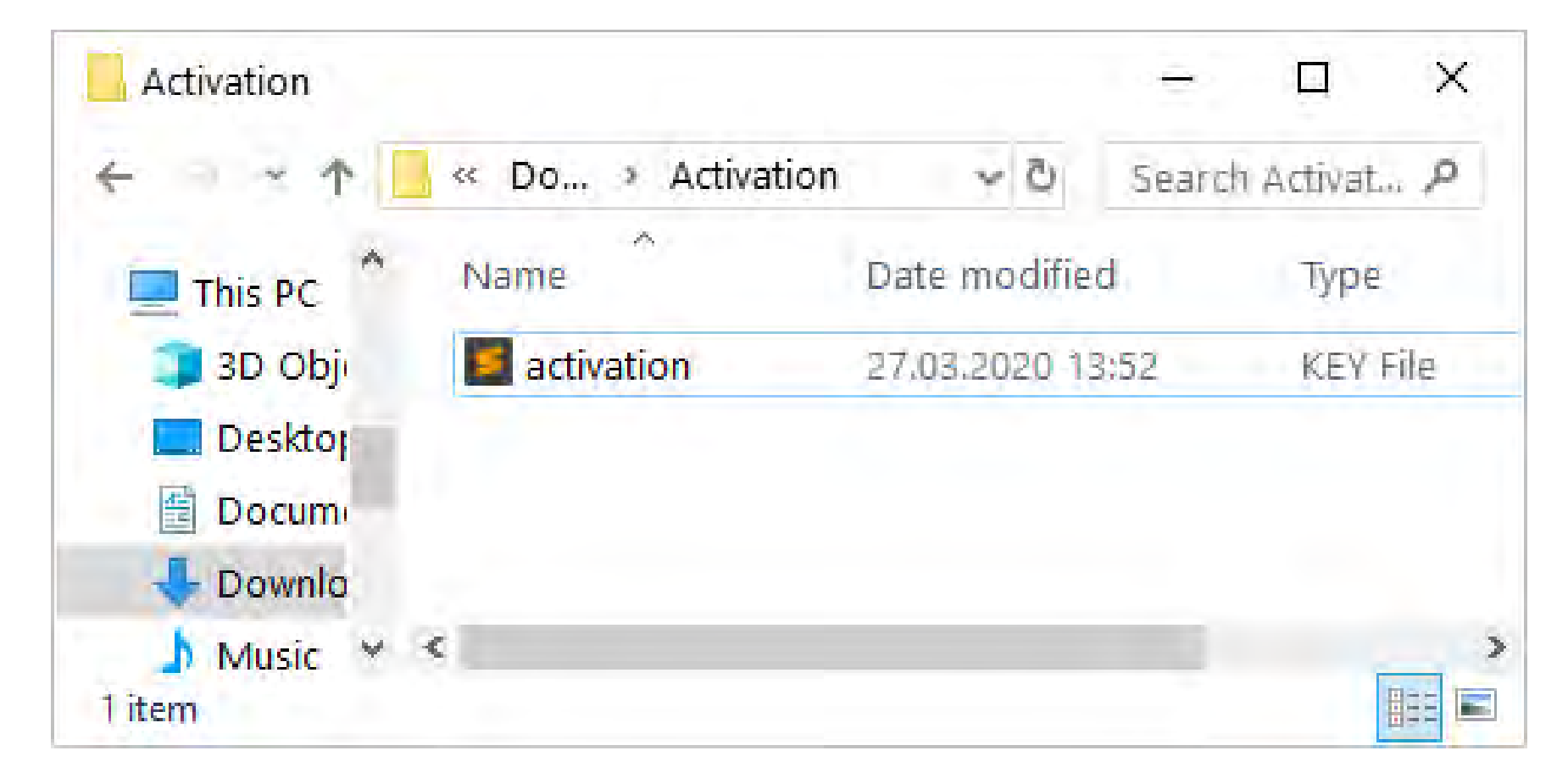

- 8. Click Next.
- 9. Click Install, then Finish.
- 10. After the installation is completed, you need to configure the driver.

# **Getting Started: Installation**

## Install the connector on Windows Silent

- 1. Run the Command Prompt as an administrator.
- 2. Use the following command-lines to perform the driver silent/very silent installation:

DevartODBCFirebird.exe /SILENT /ActivationKey=y1c7nmgdu234laszxcvONGurjfhxm90LHuyhhsae

DevartODBCFirebird.exe /VERYSILENT /ActivationKey=ekhdh765mh09ukr237gfHRtrilwq98nbvl4RTukfgre

**Note:** The installation is performed by entering a license key

DevartODBCFirebird.exe /SILENT /ActivationFile=d:\lic.key

DevartODBCFirebird.exe /VERYSILENT /ActivationFile=d:\lic.key

**Note:** The installation is performed by specifying the path to a license key file with any name.

When /SILENT is used, the installation progress is displayed, but no user interaction is required during installation.

When /VERYSILENT is used, the installation wizard dialog is hidden and the installation process is performed without user interference.

# **Getting Started: Installation** Install the connector on Linux DEB

#### PREREQUISITES

ODBC Driver for Firebird works under control of an ODBC driver manager. ODBC driver manager is not distributed along with our driver and must be installed separately.

**ODBC Driver for Firebird** is compatible with **UnixODBC** driver manager. You can install the unixODBC driver manager using the command below:

sudo apt-get install odbcinst1debian2 libodbc1 odbcinst unixodbc

In case when using other ODBC driver managers, ODBC Driver for Firebird will be installed, but it will require manual modification of configuration files of these managers.

#### INSTALLATION

Let's consider how to install the Devart ODBC driver on Linux from a DEB package, for example, on Ubuntu. There are two ways to install the driver either manually or via the command line.

#### **GUI** installation

- **Download** the DEB package of the required bitness from the Devart website.
- Navigate to the folder with the downloaded package 2. ("Downloads" by default) and double-click it.
- 3. In the opened dialog, click the **Install** button.

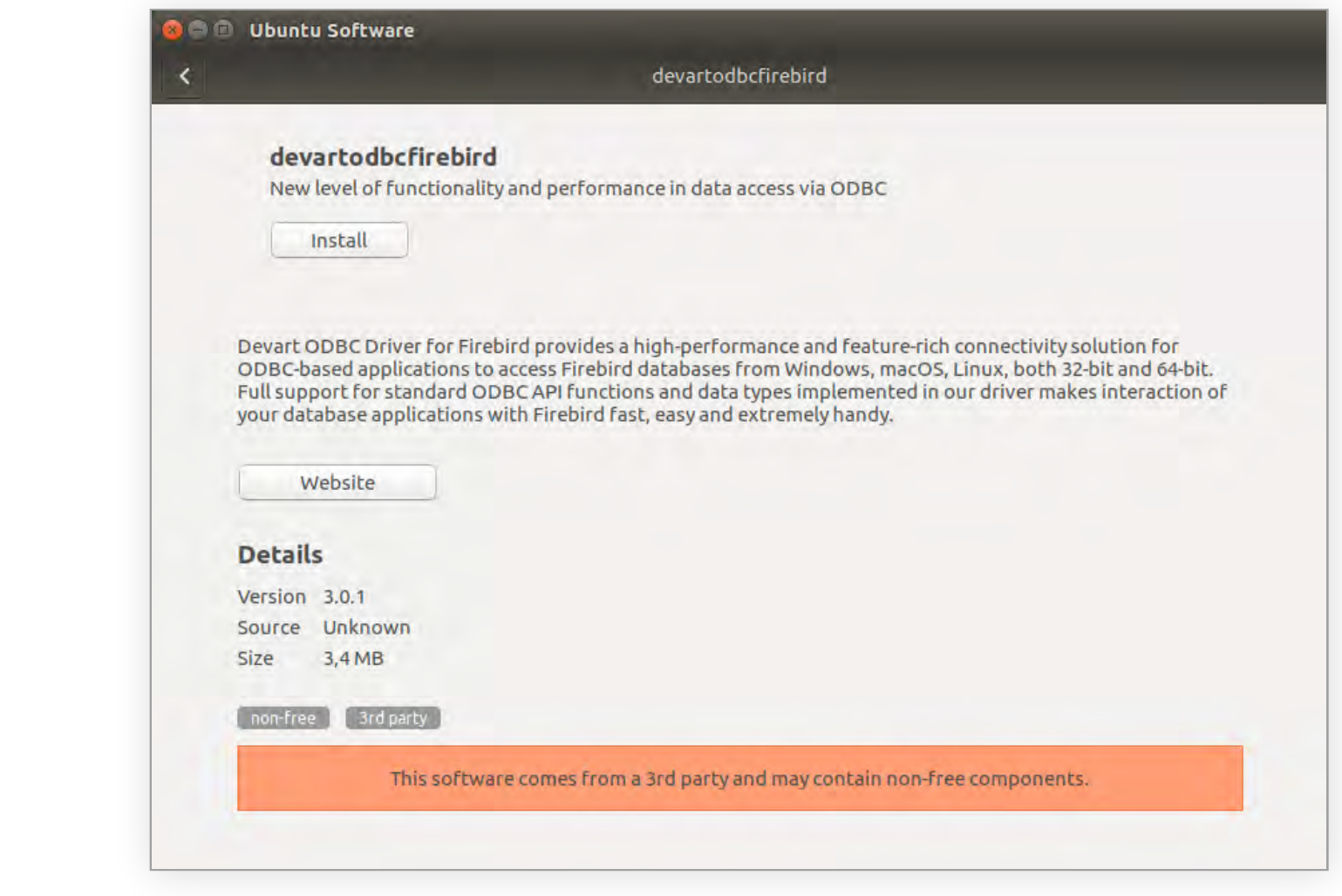

- If the installation is successfully completed, the Install 4. button changes into the Remove one.

# **Getting Started: Installation** Install the connector on Linux DEB

#### **Command-line installation**

- Download the DEB package from the Devart website. By default the required package will be downloaded into the ~/Downloads folder (or the selected one);
- **2.** Run the 'Terminal' program;
- **3.** Navigate to the folder with the downloaded package cd ~/Downloads (if you downloaded the package into another folder, you need to specify the path to this folder as the cd command parameter):

```
cd ~/Downloads/
test@ubuntu:~$ cd ~/Downloads/
test@ubuntu:~/Downloads$
```

# **4.** To install the devartodbcfirebird\_i386.deb on a 32-bit system, use the following command:

sudo dpkg -i devartodbcfirebird\_i386.deb

test@ubuntu:~\$ cd ~/Downloads/
test@ubuntu:~/Downloads\$ sudo dpkg -i devartodbcfirebird\_i386.deb

**5.** To install the devartodbcfirebird\_amd64.deb on a 64-bit system, use the following command:

```
sudo dpkg -i devartodbcfirebird_amd64.deb
```

test@ubuntu:~\$ cd ~/Downloads/
test@ubuntu:~/Downloads\$ sudo dpkg -i devartodbcfirebird\_amd64.deb

6. Driver is installed successfully.

```
test@ubuntu:~/Downloads$ sudo dpkg -i devartodbcfirebird_i386.deb
Selecting previously unselected package devartodbcfirebird.
(Reading database ... 238038 files and directories currently installed.)
Preparing to unpack devartodbcfirebird_i386.deb ...
Unpacking devartodbcfirebird (3.0.1) ...
Setting up devartodbcfirebird (3.0.1) ...
test@ubuntu:~/Downloads$
```

To activate the driver, perform the steps described in the **Product Activation** article.

# **Getting Started: Installation**

## Install the connector on Linux RPM

#### PREREQUISITES

**ODBC Driver for Firebird** works under control of an ODBC driver manager. ODBC driver manager is not distributed along with our driver and must be installed separately.

ODBC Driver for Firebird is compatible with UnixODBC driver manager.

In case when using other ODBC driver managers, ODBC Driver for Firebird will be installed, but it will require manual modification of configuration files of these managers.

#### **INSTALLATION**

Let's consider how to install the Devart ODBC driver on Linux from an RPM package, for example, on CentOS. To install the driver, you should download the .rpm package and install it via the command line. See the detailed description of these steps below:

- **1.** Download the RPM package from the Devart website. By default the required package will be downloaded into the ~/Downloads folder (or the selected one);
- **2.** Run the 'Konsole' program;
- **3.** Navigate to the folder with the downloaded package cd ~/Downloads (if you downloaded the package into another folder, you need to specify the path to this folder as the cd command parameter):

```
cd ~/Downloads/
[test@centos7x64 ~]$ cd ~/Downloads/
[test@centos7x64 Downloads]$
```

To install the devart-odbc-firebird.i386.rpm on a 32-bit system, use 4. the following command:

[test@localhost ~]\$ sudo rpm -ivh devart-odbc-ase.i386.rpm

To install the devart-odbc-firebird.x86\_64.rpm on a 64-bit system,

sudo rpm -ivh devart-odbc-firebird.i386.rpm

sudo rpm -ivh devart-odbc-firebird.x86\_64.rpm

#### 5. Driver is installed successfully.

use the following command:

[test@centos7x64 ~]\$ cd ~/Downloads/

```
[test@centos7x64 ~]$ cd ~/Downloads/
[test@centos7x64 Downloads]$ sudo rpm -ivh devart-odbc-firebird.x86_64.rpm
sudo] password for test:
                            reparıng...
pdating / installing...
 l:devart-odbc-firebird-3.0.1-1
                           est@centos7x64 Downloads]$ 📕
```

[test@centos7x64 Downloads]\$ sudo rpm -ivh devart-odbc-firebird.x86\_64.rpm

To activate the driver, perform the steps described in the Product Activation article.

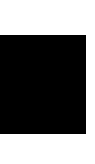

# **Getting Started:** Installation

#### Install the connector on macOS

#### PREREQUISITES

ODBC Driver for Firebird works under control of an ODBC driver manager. ODBC driver manager is not distributed along with our driver and must be installed separately.

**ODBC Driver for Firebird** is compatible with **iODBC** driver manager.

In case when using other ODBC driver managers, ODBC Driver for Firebird will be installed, but it will require manual modification of configuration files of these managers.

#### INSTALLATION

- Go to Security & Privacy settings in the System Preferences. 1.
- Enable the **App Store and identified developers** option in the 2. Allows apps downloaded from section.

|                                  | Security & Privacy             | Q, Search                                                                                                    |
|----------------------------------|--------------------------------|----------------------------------------------------------------------------------------------------|
| Genera                           | al FileVault Firewall Priva    | cy I                                                                                                    |
| A login password has been        | set for this user Change Pass  | word                                                                                                    |
| Require password                 | 5 minutes 🔹 after sleep or so  | creen saver begins                                                                                                    |
| Show a message wh                | nen the screen is locked       | Address of the second second sec |
| 🛛 🔽 Disable automatic lo         | ogin                           |                                                                                                    |
| 🗾 Use your Apple Wat             | ch to unlock apps and your Mac |                                                                                                    |
|                                  |                                |                                                                                                    |
| Allow apps downloaded from       | m:                             |                                                                                                    |
| App Store                        |                                |                                                                                                    |
| App Store and ident              | ified developers               |                                                                                                    |
| allak the look to prevent furthe | er changes,                    | Advanced ?                                                                                                    |

**Note:** If the options in *Allow apps downloaded from* section are grayed out, click on the lock icon and enter your administrator password to proceed with the installation.

- **3.** Download the PKG file from the Devart website.
- **4.** Run the downloaded file, press the Allow button to proceed with the installation.

|                    | Install Devart ODBC Driver for FireBird                                      |  |  |  |  |
|--------------------|------------------------------------------------------------------------------|--|--|--|--|
|                    | Welcome to the Devart ODBC Driver for FireBird Installer                     |  |  |  |  |
| Introduction       | This will install Devart ODBC Driver for FireBird 2.5.1 on your<br>computer. |  |  |  |  |
| Read Me            | WARNING: This program is protected by copyright law and international        |  |  |  |  |
| License            | treaties                                                                     |  |  |  |  |
| Registration       |                                                                              |  |  |  |  |
| Destination Select |                                                                              |  |  |  |  |
| Installation Type  |                                                                              |  |  |  |  |
| Installation       |                                                                              |  |  |  |  |
| Summary            |                                                                              |  |  |  |  |
|                    |                                                                              |  |  |  |  |
|                    |                                                                              |  |  |  |  |
|                    |                                                                              |  |  |  |  |
|                    |                                                                              |  |  |  |  |
|                    |                                                                              |  |  |  |  |
|                    | So Back Continue                                                             |  |  |  |  |

# **Getting Started: Installation** Install the connector on macOS

5. After reading the license agreement, click Agree.

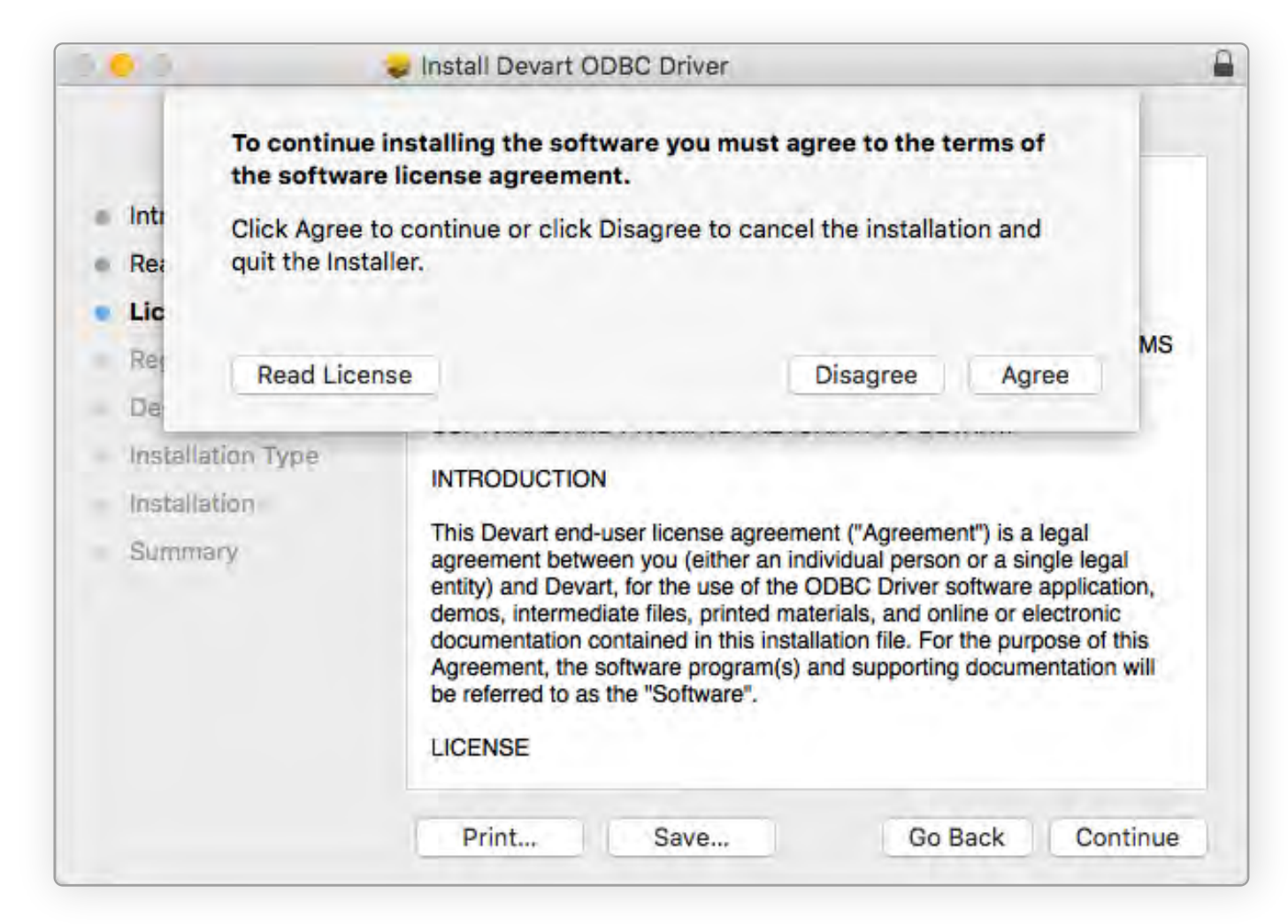

**6.** In the License Information dialog box, you should select the license type and activate the product. If you have no activation key, you can select Trial and use the driver for evaluation purposes.

**7.** If you have an activation key, select the Activation Key option. Copy the activation key from the registration email or your Customer Portal account and paste it into the Activation Key edit box.

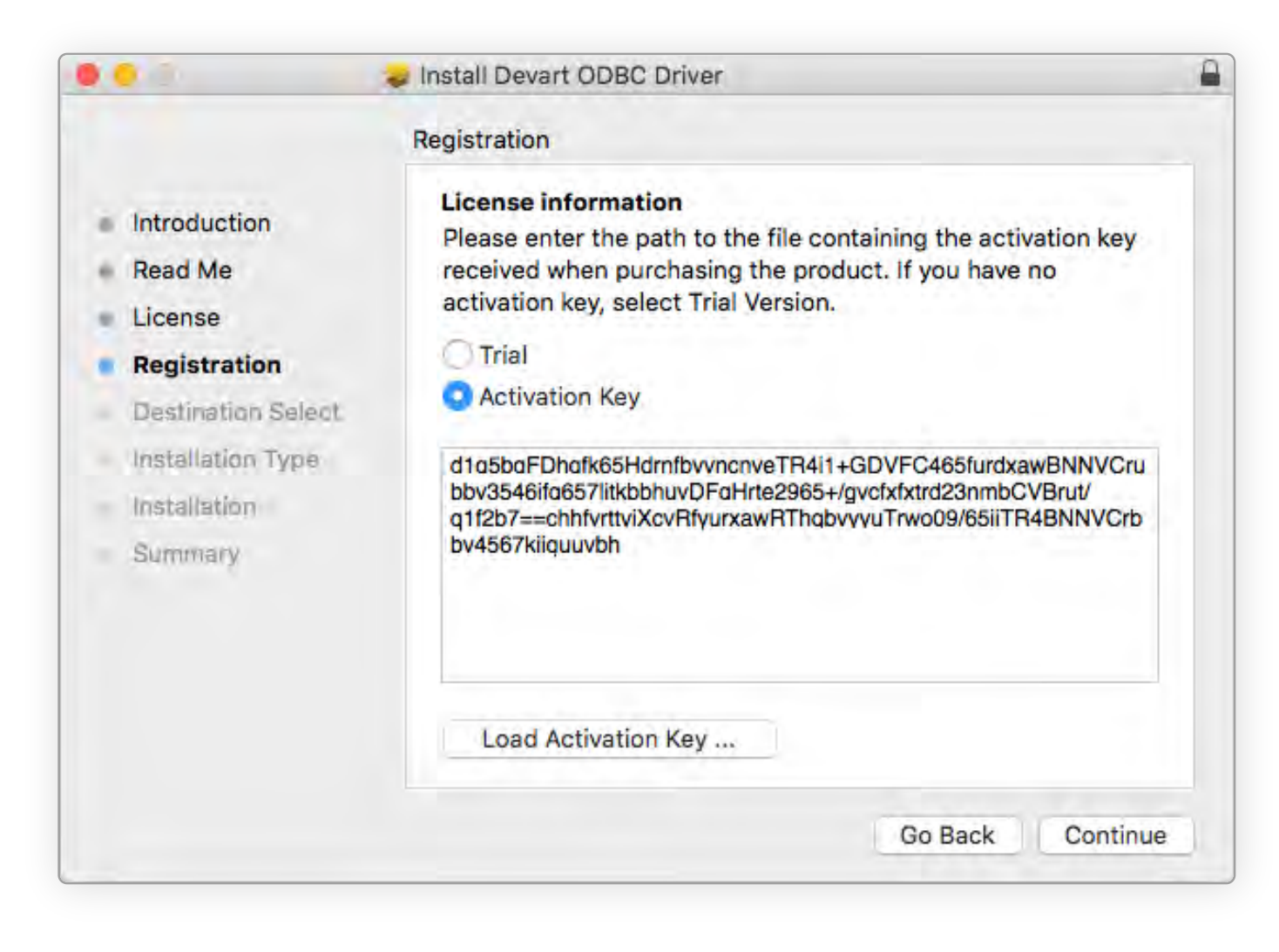

# **Getting Started: Installation** Install the connector on macOS

**8.** If you have the activation key file, click the Load Activation Key button and browse to it.

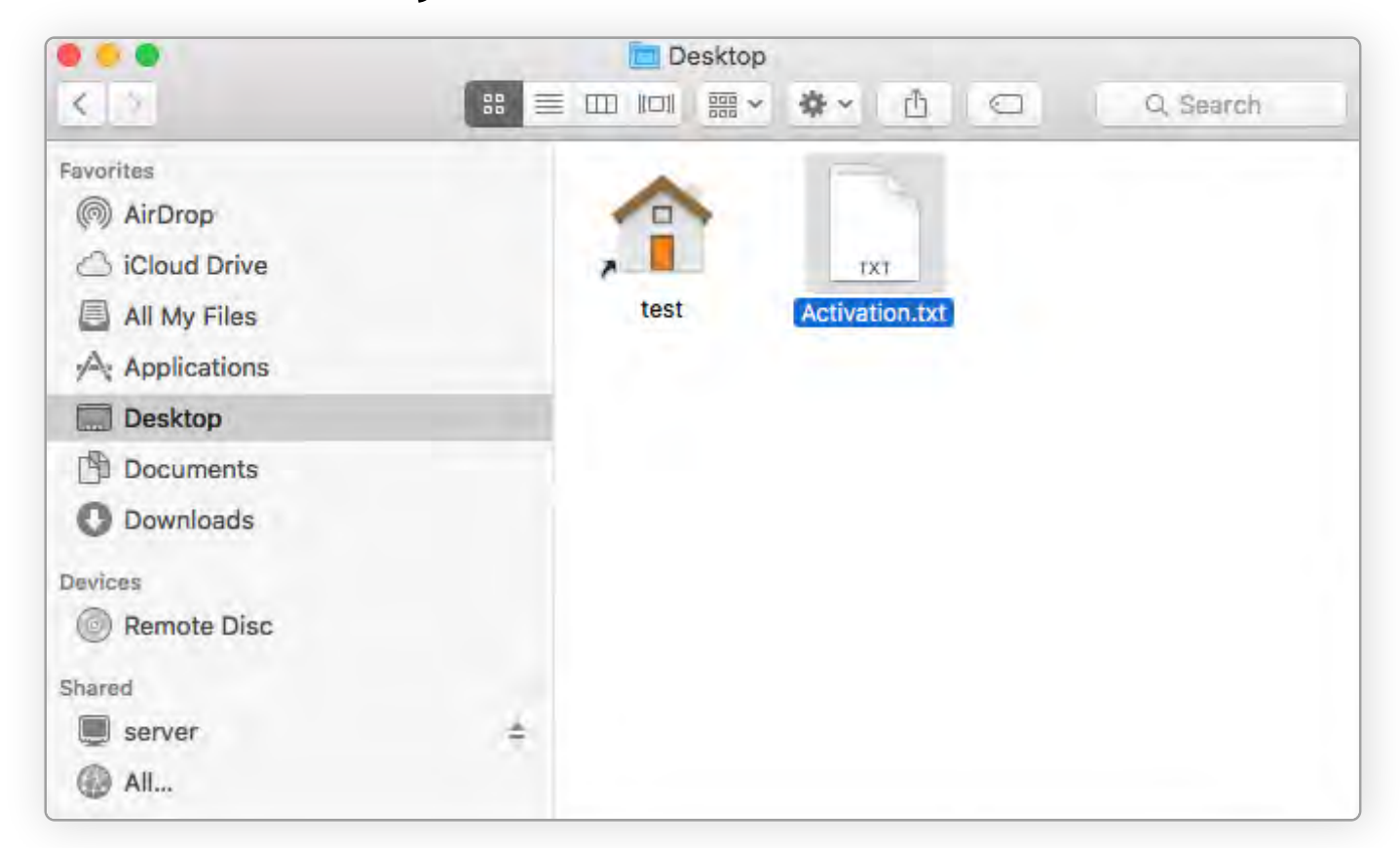

**9.** To complete the installation click Continue, then Install buttons.

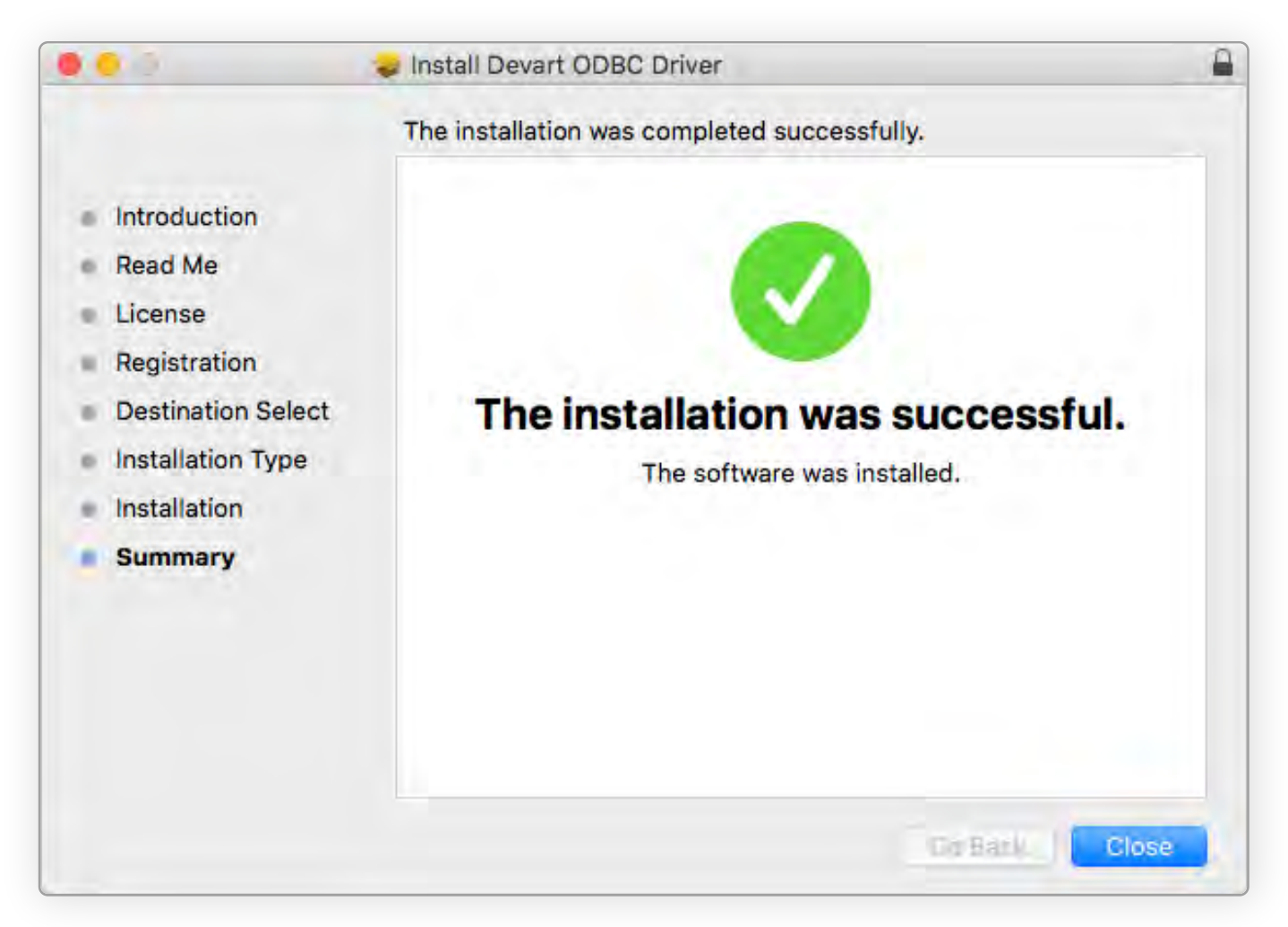

To activate the driver, perform the steps described in the **Product Activation** article.

# Supported Data Types

The Devart ODBC Driver for Firebird supports all Firebird data types. The following table describes how the Firebird data types are mapped to the ODBC data types.

| Firebird Data Types                  | ODBC Data Types    | Firebird Data Types       | ODBC Data Types |  |
|--------------------------------------|--------------------|---------------------------|-----------------|--|
| INT64                                | SQL_INTEGER        | NUMERIC                   | SQL_NUMERIC     |  |
| TIMESTAMP                            | SQL_TYPE_TIMESTAMP | VARCHAR(x)                | SQL_VARCHAR     |  |
| DECIMAL                              | SQL_DECIMAL        | CHARACTER SET UNICODE_FSS |                 |  |
| FLOAT                                | SQL_REAL           | DOUBLE                    | SQL_DOUBLE      |  |
| BLOB                                 | SQL_LONGVARBINARY  | SMALLINT                  | SQL_SMALLINT    |  |
| INTEGER                              | SQL_INTEGER        | DECIMAL(10, 4)            | SQL_DECIMAL     |  |
| DECIMAL(18, 4)                       | SQL_DECIMAL        | CHAR                      | SQL_CHAR        |  |
| CHAR(x) CHARACTER<br>SET UNICODE_FSS | SQL_VARCHAR        | VARCHAR                   | SQL_CHAR        |  |
| BLOB SUB_TYPE TEXT                   | SQL_LONGVARCHAR    | CHAR(38)                  | SQL_CHAR        |  |

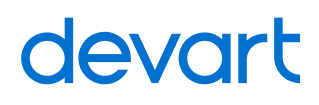

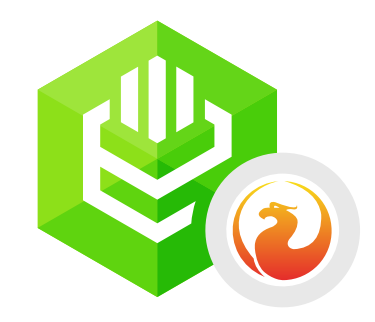

## **ODBC** Driver for Firebird

Download Devart ODBC Driver for Firebird to accelerate you productivity and deliver more value to your customers

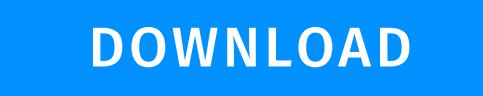

LEARN MORE

#### Support

sales@devart.com support@devart.com

Contacts

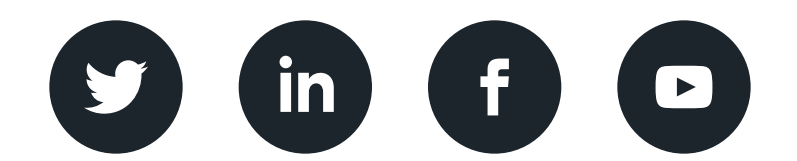

devart.com